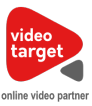

# Manual platformy VideoTarget.pl dla Wydawcy

# Dołącz do VideoTarget.pl

- 1. Wejdź na stronę www.videotarget.pl i kliknij w zakładkę Wydawcy, a następnie przycisk "Dołącz do VideoTarget".
- 2. Wypełnij i wyślij formularz rejestracyjny, potwierdź swój adres email klikając w link znajdujący się w przesłanej do Ciebie wiadomości. W ciągu 2 dni roboczych skontaktuje się z Tobą nasz konsultant. Po pomyślnej weryfikacji i podpisaniu umowy możesz dodawać materiały wideo na platformę.

# Przejście do panelu

- 1. Wejdź na stronę <u>www.videotarget.pl</u> i kliknij w zakładkę "Zaloguj się". Jeżeli jesteś już zalogowany, wystarczy kliknąć w przycisk "Przejdź do panelu".
- 2. Po zalogowaniu system automatycznie przekieruje Cię do sekcji "Pobierz treść", w której możesz przeglądać wszystkie materiały wideo.

# Konfiguracja przestrzeni reklamowej

W pierwszym kroku należy skonfigurować przestrzeń reklamową, na której będą zamieszczane materiały wideo, oraz zostaną wyświetlane reklamy. Pamiętaj, że nie ma ograniczeń liczby zdefiniowanych serwisów i miejsc reklamowych, ale warto stworzyć logiczną strukturę adekwatną do serwisu internetowego, abyśmy mogli jak najlepiej dopasować reklamy dla Twojej grupy odbiorców.

### Definiowanie serwisów

- 3. Kliknij w zakładkę "Ustawienia", a następnie "Zarządzanie serwisami".
- 4. Dodaj nowy serwis, definiując jego nazwę, oraz adres url.

### Definiowane placementów (miejsc reklamowych):

- 5. Kliknij w zakładkę "Ustawienia", a następnie "Zarządzanie placementami".
- 6. Dodaj nowy placement, przypisując go do istniejącego już serwisu oraz definiując jego nazwę.

# Pobierz treść

Treści wideo można pobrać na cztery sposoby:

- 1. PIECE-OF-CONTENT
- 2. PLAYLIST
- 3. STREAM
- 4. KUPNO

VIDEOTARGET SP. Z O.O. UL. PROSTA 70, 00-838 WARSZAWA SĄD REJONOWY DLA M. ST. WARSZAWY W WARSZAWIE, XIII WYDZIAŁ GOSPODARCZY KRAJOWEGO REJESTRU SĄDOWEGO KRS: 0000594666 NIP: 5213717687 KAPITAŁ ZAKŁADOWY: 5 100,00 ZŁ

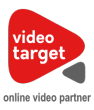

## **PIECE-OF-CONTENT**

- 1. Przejdź do sekcji "Pobierz treść", w której możesz przeglądać wszystkie materiały wideo.
- 2. Wybierz materiał wideo, który Cię interesuję najedź na materiał w celu wyświetlenia przycisków opcji, a następnie kliknij ikonę kodu

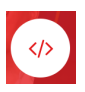

- 3. Wybierz serwis i miejsce reklamowe, w którym dany kod zostanie osadzony.
- 4. Skopiuj kod i wklej w odpowiednim miejscu na swojej stronie.

## PLAYLIST

- 1. Przejdź do sekcji "Pobierz treść", w której możesz przeglądać wszystkie materiały wideo.
- 2. Wybierz materiały wideo, które Cię interesują najedź na materiał w celu wyświetlenia przycisków opcji, a następnie kliknij ikonę zaznaczenia materiału:

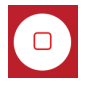

- 3. Możesz zaznaczyć dowolną liczbę materiałów, które zostaną publikowane w playerze w formie playlisty (zostaną prezentowane jeden po drugim).
- 4. Po zaznaczeniu materiałów, należy kliknąć w czerwony przycisk "PLAYLISTA", który rozwinie okno funkcyjne.

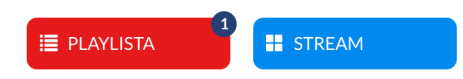

W tym miejscu możesz utworzyć nową playlistę, lub wybrać jedną z już wcześniej utworzonych, a zaznaczone materiały zostaną do niej przypisane.

Cyferka w kółku informuje o aktualnej liczbie zaznaczonych materiałów. Możesz je łatwo wszystkie odznaczyć klikając w link po lewej stronie ekranu "odznacz wszystkie".

- 5. Następnie wyświetli się okno do pobrania kodu osadzenia.
- 6. Wybierz serwis i miejsce reklamowe, w którym dany kod zostanie osadzony.
- 7. Skopiuj kod i wklej w odpowiednim miejscu na swojej stronie.

W Ustawienia -> Zarządzanie playlistami, możesz zarządzać zdefiniowanymi playlistami, zmieniać im nazwy, oraz zarządzać kolejnością materiałów.

### STREAM

Wygenerowany kod streamu, daje Ci pewność, że w playerze zawsze wyświetlą się nowe materiały, które będą spełniać Twoje kryteria wyszukiwania.

W tym celu:

1. Przejdź do sekcji "Pobierz treść", w której możesz przeglądać wszystkie materiały wideo.

VIDEOTARGET SP. Z O.O. UL. PROSTA 70, 00-838 WARSZAWA SĄD REJONOWY DLA M. ST. WARSZAWY W WARSZAWIE, XIII WYDZIAŁ GOSPODARCZY KRAJOWEGO REJESTRU SĄDOWEGO KRS: 0000594666 NIP: 5213717687 KAPITAŁ ZAKŁADOWY: 5 100,00 ZŁ

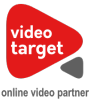

- 2. Filtruj listę treści korzystając z wyszukiwarki. Możesz ograniczyć wyniki do kategorii, tagu, lub jakiegoś słowa kluczowego.
- 3. Po przefiltrowaniu treści, należy kliknąć w niebieski przycisk "STREAM".

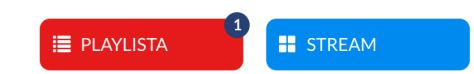

- 4. Następnie wyświetli się okno do pobrania kodu osadzenia.
- 5. Wybierz serwis i miejsce reklamowe, w którym dany kod zostanie osadzony.
- 6. Skopiuj kod i wklej w odpowiednim miejscu na swojej stronie.

### **KUPNO**

- 1. Przejdź do sekcji "Pobierz treść", w której możesz przeglądać wszystkie materiały wideo.
- 2. Wybierz materiały wideo, które Cię interesują najedź na materiał w celu wyświetlenia przycisków opcji, a następnie kliknij ikonę zaznaczenia materiału

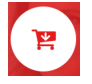

3. Następnie wyświetli się okno do potwierdzające chęć zakupu materiału. W tym miejscu zobaczysz też cenę tego materiału.

#### Pobierz player

- 1. Przejdź do sekcji "Pobierz player", w której możesz wygenerować kod osadzenia playera dla materiałów wideo z zewnętrznego adres url.
- 2. Wybierz serwis i miejsce reklamowe, w którym dany kod zostanie osadzony.
- 3. Podaj adres pliku z filmem (mov, mp4, avi) możesz podać kilka plików
- 4. Kliknij przycisk "Generowanie kodu embed", w celu pobrania kodu.
- 5. Skopiuj kod i wklej w odpowiednim miejscu na stronie.

# Raporty wydawcy

W zakładce "Raporty wydawcy" możesz na bieżąco kontrolować ilość kupionych przez Ciebie materiałów wideo.

VIDEOTARGET SP. Z O.O. UL. PROSTA 70, 00-838 WARSZAWA SĄD REJONOWY DLA M. ST. WARSZAWY W WARSZAWIE, XIII WYDZIAŁ GOSPODARCZY KRAJOWEGO REJESTRU SĄDOWEGO KRS: 0000594666 NIP: 5213717687 KAPITAŁ ZAKŁADOWY: 5 100,00 ZŁ